## **SeteLink** How to Search for Classes within ctcLink

This guide will show you how to search for classes in ctcLink.

## Go to Manage Classes:

From your <u>ctcLink Student Homepage</u>, click the **Manage Classes** tile.

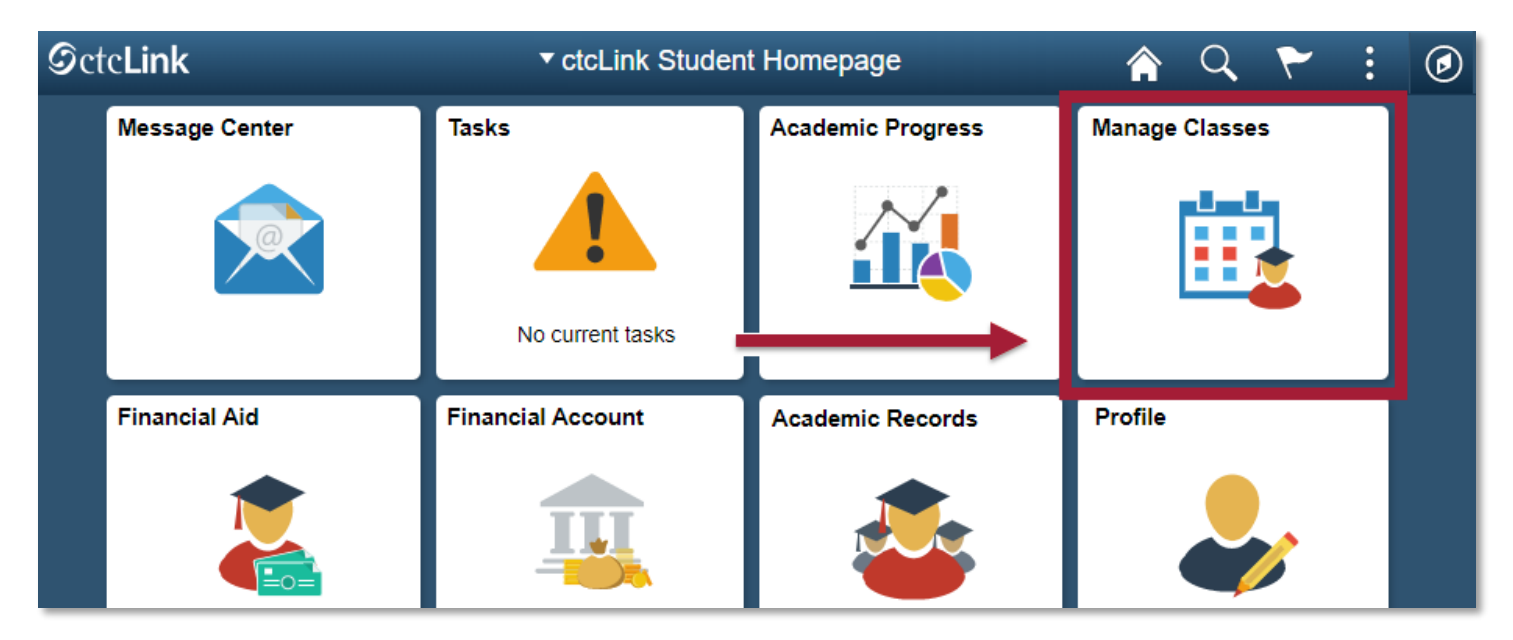

Click the Class Search and Enroll tab.

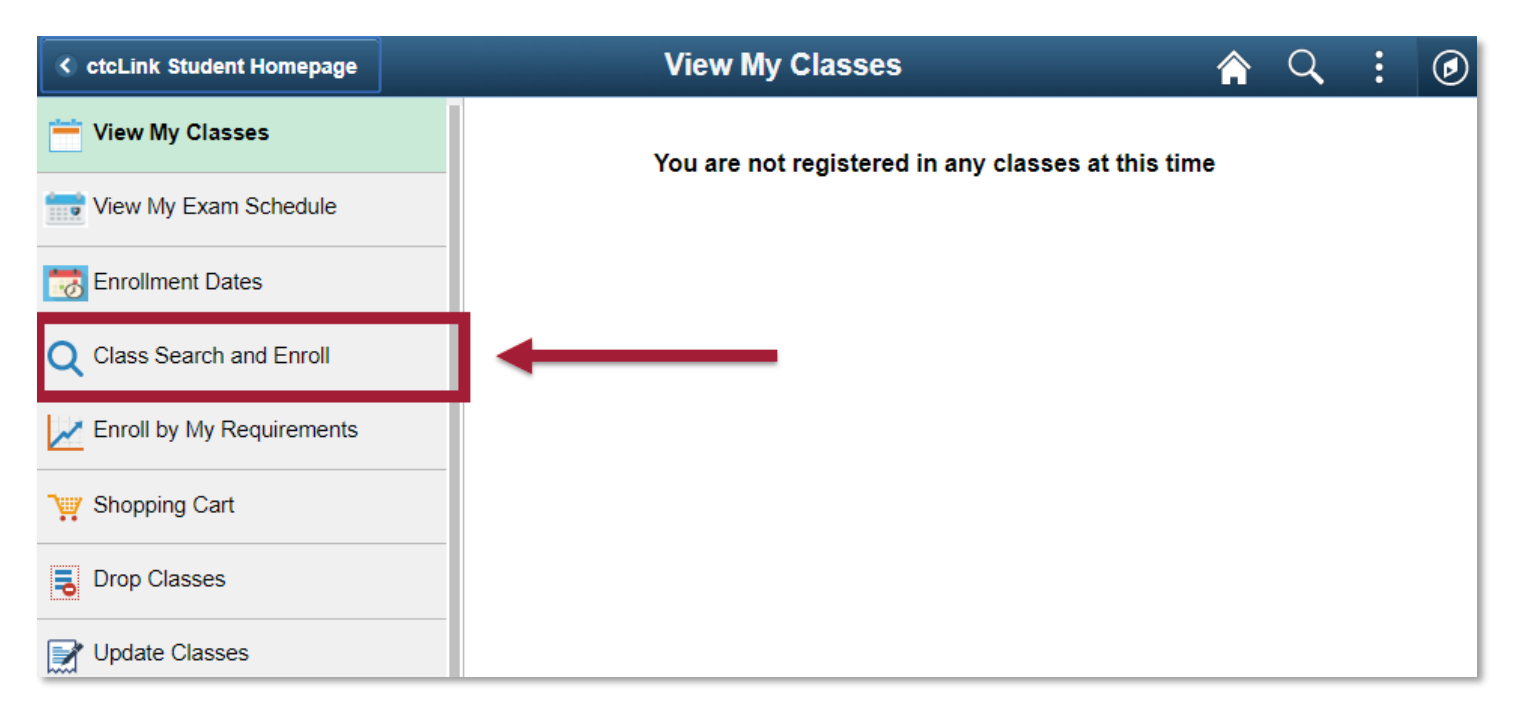

## Select the **Term and Institution**.

| C ctcLink Student Homepage       | Select a Value                  | â | Q | : | ø |
|----------------------------------|---------------------------------|---|---|---|---|
| 🚞 View My Classes                | Terms prior to SPRING 2020      |   |   |   | ~ |
| iw My Exam Schedule              | Terms on or after SPRING 2020   |   |   |   | ^ |
| Enrollment Dates                 | Spokane Falls Community College |   |   |   |   |
| Enrollment Dates                 | SUMMER 2020                     |   |   |   |   |
| <b>Q</b> Class Search and Enroll | SUMMER 2020                     |   |   |   |   |
| Enroll by My Requirements        | Olympic College                 |   |   |   |   |
| Shopping Cart                    | SUMMER 2020<br>Pierce College   |   |   |   |   |
| Drop Classes                     | SUMMER 2020<br>Cascadia College |   |   |   |   |
| Update Classes                   | SUMMER 2020<br>Clark College    |   |   |   |   |

You can search for classes by keywords. For example, you can search by course, subject, class, or topic.

| CtcLink Student Homepage             | Class Search and Enroll 🛛 🏫 🔍 🔅 🕢                   |
|--------------------------------------|-----------------------------------------------------|
| SUMMER 2020<br>Pierce College Change |                                                     |
| 🚞 View My Classes                    | Search For Classes ()                               |
|                                      | Enter keyword e.g. course, subject, class, topic >> |
| View My Exam Schedule                | Additional ways to search                           |
| Enrollment Dates                     | Favorites                                           |
| <b>Q</b> Class Search and Enroll     |                                                     |
| Z Enroll by My Requirements          |                                                     |
| Shopping Cart                        |                                                     |
| Brop Classes                         |                                                     |

You can click "Additional ways to search" to search by other categories such as per Available Subjects, Catalog Number, or Instructor Last Name.

Note: Within the Available Subjects menu, **(CCN)** refers to <u>Common Course Numbering</u>. These CCN courses are also detonated with an ampersand symbol (&).

| Additional ways to search               | Additional ways to search                                                                                                    |
|-----------------------------------------|----------------------------------------------------------------------------------------------------|
| Availabla Subiasta                      | Available Subjects                                                                                                    |
|                                         | Philosophy (CCN)                                                                                                    |
| ▼<br>Catalog Number<br>contains value ▼ | Information Studies<br>Integrated Social Science<br>Interdisciplinary Studies<br>Journalism<br>Kinesiology<br>Korean (CCN)<br>Math Co-Requisite<br>Mathematics<br>Mathematics (CCN) |
| contains word V                         | Mid-Management<br>Music<br>Music (CCN)<br>Natural Science<br>Non-Credit NCVES<br>Nutrition                                                                                          |
| Search Cancel                           | Occupational Safety & Health<br>Oceanography<br>Oceanography (CCN)<br>Philosophy<br>Philosophy (CCN)                                                                                |

On the View Search Results page, you can choose additional filters out of the options shown to you on the right hand side.

| Class Search                                | Class Search Results                                       | â | Q | ۲ | : | ٢ |
|---------------------------------------------|------------------------------------------------------------|---|---|---|---|---|
| Subject                                     | View Search Results                                        |   |   |   |   |   |
| Class Status     Open Classes Only          | COLLG 110<br>College Success<br>18 Class Options Available |   |   |   |   | > |
| ✓ Course Career Academic Career             |                                                            |   |   |   |   |   |
| Number of Units     3 - 4 Units     5 Units |                                                            |   |   |   |   |   |
| ✓ Location<br>Fort Steilacoom               | <b></b>                                                    |   |   |   |   |   |
| Joint Base Lewis McChord<br>Puyallup Campus | -                                                          |   |   |   |   |   |

When you find the course you are looking for, click the arrow next to the course to see additional information about the course.

| Class Search                                                                 | Class Search Results                                       | â | Q | ۲ | : | Ø |
|------------------------------------------------------------------------------|------------------------------------------------------------|---|---|---|---|---|
| ✓ Subject COLLG / College Success                                            | View Search Results 1 Course with keyword: COLLG           |   |   |   |   |   |
|                                                                              | COLLG 110<br>College Success<br>18 Class Options Available |   |   |   | • | > |
| Course Career  Academic Career                                               |                                                            |   |   |   |   |   |
| <ul> <li>✓ Number of Units</li> <li>3 - 4 Units</li> <li>5 Units</li> </ul>  |                                                            |   |   |   |   |   |
| ✓ Location<br>Fort Steilacoom<br>Joint Base Lewis McChord<br>Puyallup Campus |                                                            |   |   |   |   |   |

This page contains course information as well as individual class information. You can view information such as class dates, times, the instructor, and how many seats are open.

| Class Search Results             |                    |           |                             | Course Information                 |                            |                                  |                             | â            | Q        | ۲                   | :       | ø   |
|----------------------------------|--------------------|-----------|-----------------------------|------------------------------------|----------------------------|----------------------------------|-----------------------------|--------------|----------|---------------------|---------|-----|
| SUMMER 2020<br>Pierce College    |                    |           |                             |                                    |                            |                                  |                             |              |          |                     |         |     |
| View My Classes                  | COLLG              | 110       |                             |                                    |                            |                                  |                             |              |          |                     |         |     |
| View My Exam Schedule            | College            | Success   | courses                     |                                    |                            |                                  |                             |              |          |                     |         |     |
| Chrollment Dates                 | Course Information |           |                             |                                    |                            |                                  |                             |              |          |                     |         |     |
| <b>Q</b> Class Search and Enroll | Select a c         | lass opti | on ()                       |                                    |                            |                                  |                             | Se           | lected F | Filters 18          | 8 optio | ons |
| Enroll by My Requirements        | Option             | Status    | Session                     | Class                              | Meeting Dates              | Days and<br>Times                | Room                        | Instructo    | or       | Seats               |         |     |
| <b>`</b> ₩ Shopping Cart         | 1                  | Open      | Regular Academic<br>Session | LEC - Section E01 - Class Nbr 1901 | 07/01/2020 -<br>08/20/2020 | To be<br>announced               | Pierce<br>College<br>Online | Instructor I | Vame     | Open Se<br>20 of 20 | eats    | >   |
| Drop Classes                     | 2                  | Open      | Regular Academic            | LEC - Section E02 - Class Nbr 1902 | 07/01/2020 -               | To be                            | Pierce                      | Instructor   | Jamo     | Open Se             | eats    |     |
| Update Classes                   | -                  | open      | Session                     |                                    | 08/20/2020                 | announced                        | College<br>Online           | Instructor   | Varrie   | 20 of 20            | )       | >   |
| nt Swap Classes                  | 3                  | Open      | Regular Academic<br>Session | LEC - Section F01 - Class Nbr 1904 | 07/01/2020 -<br>08/20/2020 | Tuesday<br>Thursday<br>8:00AM to | Pierce<br>College<br>Online | Instructor   | Name     | Open Se<br>25 of 25 | eats    | >   |

Note: Even though both options will appear as **Online** classes, there is a difference between **Pierce College Online** and **JBLM – Online**. Some JBLM classes operate on a different meeting schedule. Refer to the "Dates" field in the class search for information.

Check the Room field to see whether a class is Pierce College Online or JBLM - Online.

|                           |            |                             | Course Information                 |                            |                                            |                             | <b>A</b> Q                | ۲ :                    | Ø   |
|---------------------------|------------|-----------------------------|------------------------------------|----------------------------|--------------------------------------------|-----------------------------|---------------------------|------------------------|-----|
|                           |            |                             |                                    |                            |                                            |                             |                           |                        |     |
| COLLG                     | 110        |                             |                                    |                            |                                            |                             |                           |                        |     |
| College S                 | Success    |                             |                                    |                            |                                            | - E                         |                           |                        |     |
| 🛧 Add to                  | o favorite | courses                     |                                    |                            |                                            |                             |                           |                        |     |
| Course                    | se Infori  | mation                      |                                    |                            |                                            |                             |                           |                        |     |
| <ul> <li>Class</li> </ul> | Selecti    | on                          |                                    |                            |                                            |                             |                           |                        |     |
| Select a c                | lass opti  | on 🚺                        |                                    |                            |                                            |                             | Selected F                | Filters 18 optio       | ons |
| Option                    | Status     | Session                     | Class                              | Meeting Dates              | Days and<br>Times                          | Room 🔶                      | Instructor                | Seats                  |     |
| 13                        | Open       | Regular Academic<br>Session | LEC - Section P06 - Class Nbr 1924 | 07/01/2020 -<br>08/20/2020 | Tuesday<br>Thursday<br>5:30PM to<br>7:10PM | Pierce<br>College<br>Online | Sonia Morales<br>Osegueda | Open Seats<br>25 of 25 |     |
| 14                        | Open       | Dynamic Dated               | LEC - Section J04 - Class Nbr 3587 | 07/01/2020 -<br>09/04/2020 | To be<br>announced                         | JBLM -<br>Online            | Richard<br>Rafferty       | Open Seats<br>15 of 15 |     |

> To see the details of a specific Class, click the link to the class.

| Class Search Results          |                       |                       |                             | Course Information                 |                            |                     |                             | â            | Q,      | ۲                 | :          | ۲   |
|-------------------------------|-----------------------|-----------------------|-----------------------------|------------------------------------|----------------------------|---------------------|-----------------------------|--------------|---------|-------------------|------------|-----|
| SUMMER 2020<br>Pierce College |                       |                       |                             |                                    |                            |                     |                             |              |         |                   |            |     |
| View My Classes               | COLLG                 | 110                   |                             |                                    |                            |                     |                             |              |         |                   |            |     |
| View My Exam Schedule         | College               | Success<br>o favorite | courses                     |                                    |                            |                     |                             |              |         |                   |            |     |
| Enrollment Dates              | ► Cour                | se Infor              | mation                      |                                    |                            |                     |                             |              |         |                   |            | - 1 |
| Q Class Search and Enroll     | ✓ Class<br>Select a ( | s Selecti             | ion<br>on ()                |                                    |                            |                     |                             | Sel          | ected F | ilters 1          | 8 optic    | ons |
| Enroll by My Requirements     | Option                | Status                | Session                     | Class                              | Meeting Dates              | Days and<br>Times   | Room                        | Instructo    | r       | Seats             |            |     |
| Shopping Cart                 | 1                     | Open                  | Regular Academic<br>Session | LEC - Section E01 - Class Nbr 1901 | 7/01/2020 -<br>8/20/2020   | To be<br>announced  | Pierce<br>College<br>Online | Instructor N | lame    | Open S<br>20 of 2 | Beats<br>0 |     |
| Drop Classes                  | 2                     | Open                  | Regular Academic            | LEC - Section E02 - Class Nbr 1902 | 07/01/2020 -               | To be               | Pierce                      | Instructor N | lame    | Open S            | eats       |     |
| Update Classes                |                       |                       | Session                     |                                    | 08/20/2020                 | announced           | College<br>Online           | includetor ( |         | 20 of 2           | 0          |     |
| arr Swap Classes              | 3                     | Open                  | Regular Academic<br>Session | LEC - Section F01 - Class Nbr 1904 | 07/01/2020 -<br>08/20/2020 | Tuesday<br>Thursday | Pierce<br>College           | Instructor N | lame    | Open S<br>25 of 2 | eats<br>5  |     |
| E Browse Course Catalog       |                       |                       |                             |                                    |                            | 0.00AIVI LO         | Uninte                      |              |         |                   |            | -   |

After clicking on a class link, you can find additional information about the class such as the number of units (aka credits) it's worth, the Instruction Mode (Online, Hybrid, In Person), the location, meeting times and dates, prerequisites, class seats and availability and more.

| Class Information |                                    |                       |                        |                    |                            |  |  |  |  |  |
|-------------------|------------------------------------|-----------------------|------------------------|--------------------|----------------------------|--|--|--|--|--|
| Class Det         | tails Mee                          | eting Information     | Enrollment Information | Class Availability | Textbook/Other Information |  |  |  |  |  |
| COLLG<br>LEC - Se | 110 College Su<br>ection E01 - Cla | ccess<br>Iss Nbr 1901 |                        |                    | Status : Open              |  |  |  |  |  |
| Units             | Grading                            | Instruction Mode      | Location               | Ca                 | mpus                       |  |  |  |  |  |
|                   |                                    |                       |                        |                    |                            |  |  |  |  |  |

| Class Information |                            |       |      |                             |  |  |  |  |  |
|-------------------|----------------------------|-------|------|-----------------------------|--|--|--|--|--|
| Class Details     | Textbook/Other Information |       |      |                             |  |  |  |  |  |
| COLLG 110 Colle   |                            |       |      |                             |  |  |  |  |  |
| LEC - Section E0  | 1 - Class Nbr 1901         |       |      | Status : Open               |  |  |  |  |  |
| LEC - Section E0  | 1 - Class Nbr 1901<br>Days | Times | Room | Status : Open<br>Instructor |  |  |  |  |  |

| Class Information >                                                                                    |                      |  |  |               |  |  |  |  |
|----------------------------------------------------------------------------------------------------|----------------------|--|--|---------------|--|--|--|--|
| Class Details Meeting Information Enrollment Information Class Availability Textbook/Other Information |                      |  |  |               |  |  |  |  |
| COLLG 110 Co                                                                                           | llege Success        |  |  |               |  |  |  |  |
| LEC - Section                                                                                          | E01 - Class Nbr 1901 |  |  | Status : Open |  |  |  |  |
| No Enrollment F                                                                                        | Requirements         |  |  |               |  |  |  |  |

| Class Information                                                           |                                                                          |                                                                                                    |                                                                                                    |  |  |  |  |  |  |  |
|-----------------------------------------------------------------------------|--------------------------------------------------------------------------|----------------------------------------------------------------------------------------------------|----------------------------------------------------------------------------------------------------|--|--|--|--|--|--|--|
| Class Details Meeting Information Enrollment Information Class Availability |                                                                          |                                                                                                    |                                                                                                    |  |  |  |  |  |  |  |
| je Success<br>- Class Nbr 1901                                              |                                                                          |                                                                                                    | Status : Open                                                                                                    |  |  |  |  |  |  |  |
| Enrollment Total                                                            | Available Seats                                                          | Waitlist Capacity                                                                                            | Waitlist Total                                                                                                    |  |  |  |  |  |  |  |
| 0                                                                           | 20                                                                       | 0                                                                                                    | 0                                                                                                    |  |  |  |  |  |  |  |
| ]                                                                           | Meeting Information<br>e Success<br>- Class Nbr 1901<br>Enrollment Total | Meeting Information Enrollment Information Pe Success - Class Nbr 1901 Enrollment Total Available Seats 0 20 | Meeting Information     Enrollment Information     Class Availability       Image: Success - Class Nbr 1901     Available Seats     Waitlist Capacity |  |  |  |  |  |  |  |

| Class Information                                                                                                 |                                                                                          |  |  | ×             |
|----------------------------------------------------------------------------------------------------|------------------------------------------------------------------------------------------|--|--|---------------|
| Class Details                                                                                                    | Meeting Information Enrollment Information Class Availability Textbook/Other Information |  |  |               |
| COLLG 110 College Success<br>LEC - Section E01 - Class Nbr 1901                                                   |                                                                                          |  |  | Status : Open |
| No Textbook/Other Information                                                                                     |                                                                                          |  |  |               |
| Special Instructions https://piercebookstore.bncollege.com/shop/piercebkstore-fort-steilacoom/page/find-textbooks |                                                                                          |  |  |               |

**That's it!** You can use this method to search for all of the classes that you would like to take. In another handout, you'll see how you can enroll in classes or add classes to your shopping cart to enroll in later.

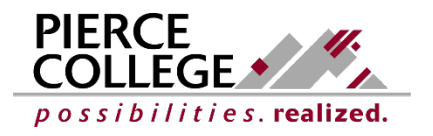

Updated: 3/5/21